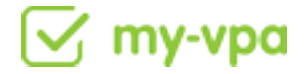

Im Zuge des Rollouts der Mobile Apps, stellen wir das Aufgabensystem bei my-vpa auf Chat um. Das heisst, dass beim Erstellen von Aufgaben durch Dich oder Deinen Kunden, ein Autochat System benutzt wird. Das alte Einstellen von Aufgaben, entfällt. Autochat bedeutet, dass Deinem Kunden bzw. Dir beim Einstellen von Aufgaben Fragen zur Aufgabe gestellt werden. Der Kunde bzw. Du antworten dann auf die Fragen, und erzeugen so eine Aufgabe. Wichtig dabei ist, dass dieser Chat ab sofort "Aufgabenchat" heisst. In diesem Chat kannst Du ab sofort mit Deinem Kunden, wie z.B. bei Whatsapp, kommunizieren. Der bisherige Chat rechts außen im Menü, heisst ab jetzt: "Einzelchat".

Im Einzelchat kannst Du mit Kollegen und Kunden aufgabenunabhängig wie bisher kommunizieren.

### So erstellst und bearbeitest Du die Aufgaben Deiner Kunden mit dem Aufgabenchat

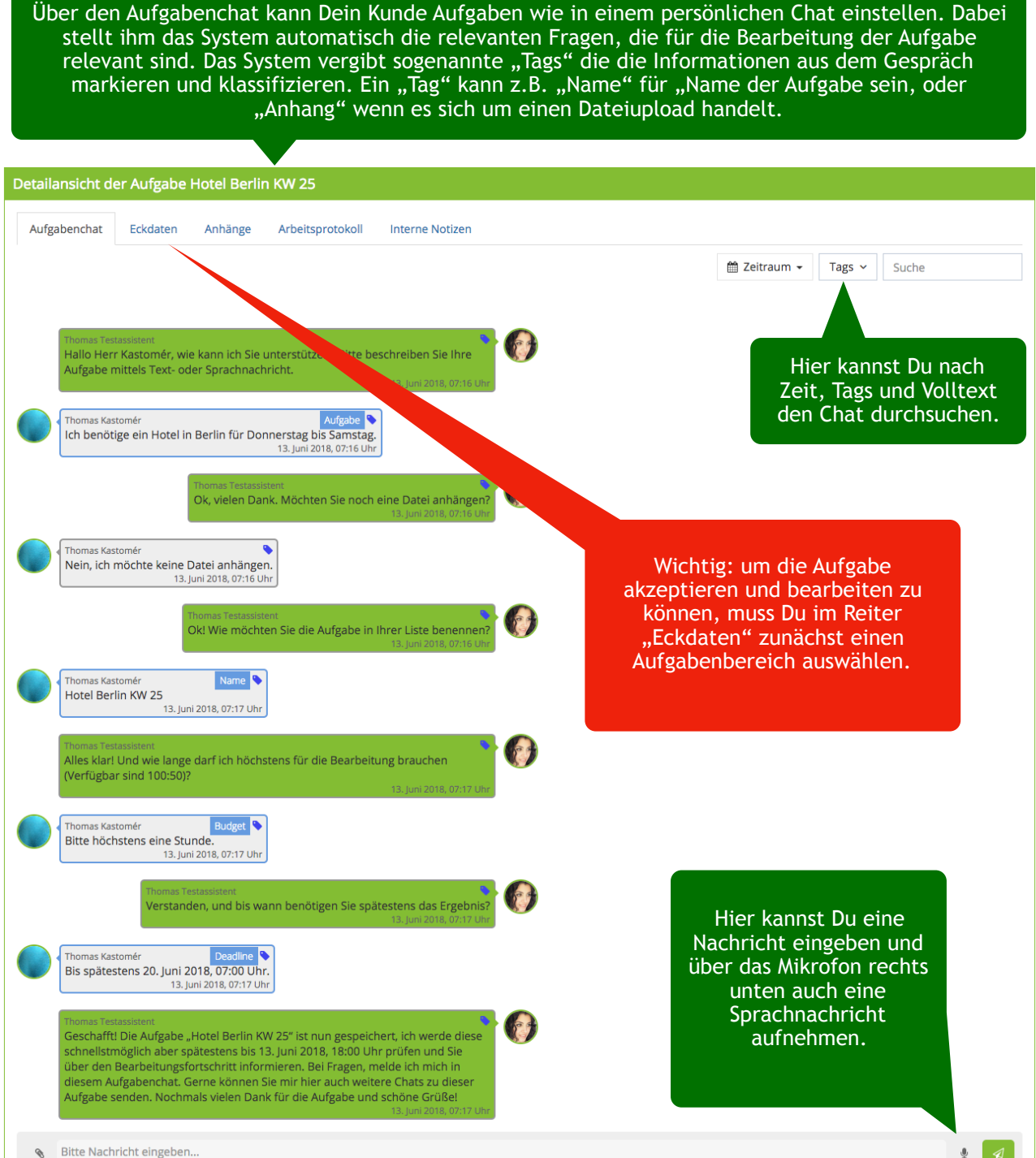

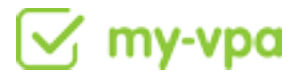

#### In den Reitern der TAB-Navigation findest Du alle relevanten Informationen zu der Aufgabe wie Eckdaten, Anhänge oder auch Platz für Interne Notizen.

#### Detailansicht der Aufgabe Hotel Berlin KW 25 Aufgabenchat Eckdaten Anhänge Arbeitsprotokoll Interne Notizen Hotel Berlin KW 25 🖋 Meeting anfragen Aufgabentitel Kunde / Status In Prüfung Thomas Kastomér Verantwortlich 100 Maximales Budget 🚱 1:00 🥒 Gearbeitet: 0:00 (0%) Deadline 20. Juni 2018, 07:00 🖋 🗋 Verbleibend: 6 Tage, 23 Stunden Gespräch vor Arbeitsbeginn? Nein 🥒 Arbeitsbereich 🚱 bitte ausfüllen 🖋 Dein Stundenhonorar: Einem Projekt zuweisen Kein rojekt 🖋 Neues Kundenprojekt anlegen An Isabel Grosser delegieren Wichtig: um die Aufgabe akzeptieren und bearbeiten zu können, muss Du

im Reiter "Eckdaten" zunächst einen Aufgabenbereich auswählen. Wenn Du nicht für einen der Aufgabe entsprechenden Aufgabenbereich qualifiziert bist, muss Du die Aufgabe an Deinen TL delegieren

Wenn Du einen Arbeitsbereich auswählst, der durch einen Spezialisten abgedeckt wird. Delegiere die Aufgabe an den Spezialisten und gib ihm eine Nachricht mit - er wird Dir Tips zur Bearbeitung geben.

| ×                                                                                                    | Bestätigen                                                                                                    | >                   |
|----------------------------------------------------------------------------------------------------|----------------------------------------------------------------------------------------------------|---------------------|
| Hallo Thomas,                                                                                                    | Bitte gib eine Nachricht an den Spezialisten ein.                                                                                                    |                     |
| du hast einen Arbeitsbereich gewählt, den Victori Zarkh verantwortet.<br>Victori ist bei my-vpa Spezialist für den Arbeitsbereich Datenerfassung/-<br>pflege und ist dafür verantwortlich, dass Aufgaben in diesem Bereich in<br>hoher Qualität bearbeitet werden.<br>Was bedeutet das für dich? Klicke unterhalb der Aufgabe auf den | Kannst Du mich bitte unterstützen?                                                                                                    |                     |
| Button "An Victori übergeben". Die Aufgabe erscheint anschließend in<br>deinem Dashlet "Meine Kundenaufgaben". Kontaktiere danach Victori<br>indem du auf das Bild klickst. Victori wird mit dir die Bearbeitung dieser<br>Aufgabe besprechen.                                                                                        | <ul> <li>Ich bestätige, dass ich die Aufgabe ausreichend beschriebe<br/>so dass das O-Team diese verstehen und einen passenden Ass<br/>finden kann.</li> </ul> | n habe,<br>istenten |
|                                                                                                    |                                                                                                    |                     |
| Zurück An Spezialisten delegieren                                                                                                    | Abbrechen Bes                                                                                                    |                     |
|                                                                                                    |                                                                                                    |                     |
|                                                                                                    |                                                                                                    |                     |

# 🗹 my-vpa

### 2. So vergibst Du "Tags" zu Nachrichten in den Aufgaben und erledigst diese

Einzelne Nachrichten können über einen Klick auf das kleine Fähnchen über ein Dropdown Menü ausgewählt werden. Bitte klassifiziere damit, wenn möglich, jede Nachricht. Eine "Erweiterung" der Aufgabe soll zb. Auch als "Aufgabe" getagged werden.

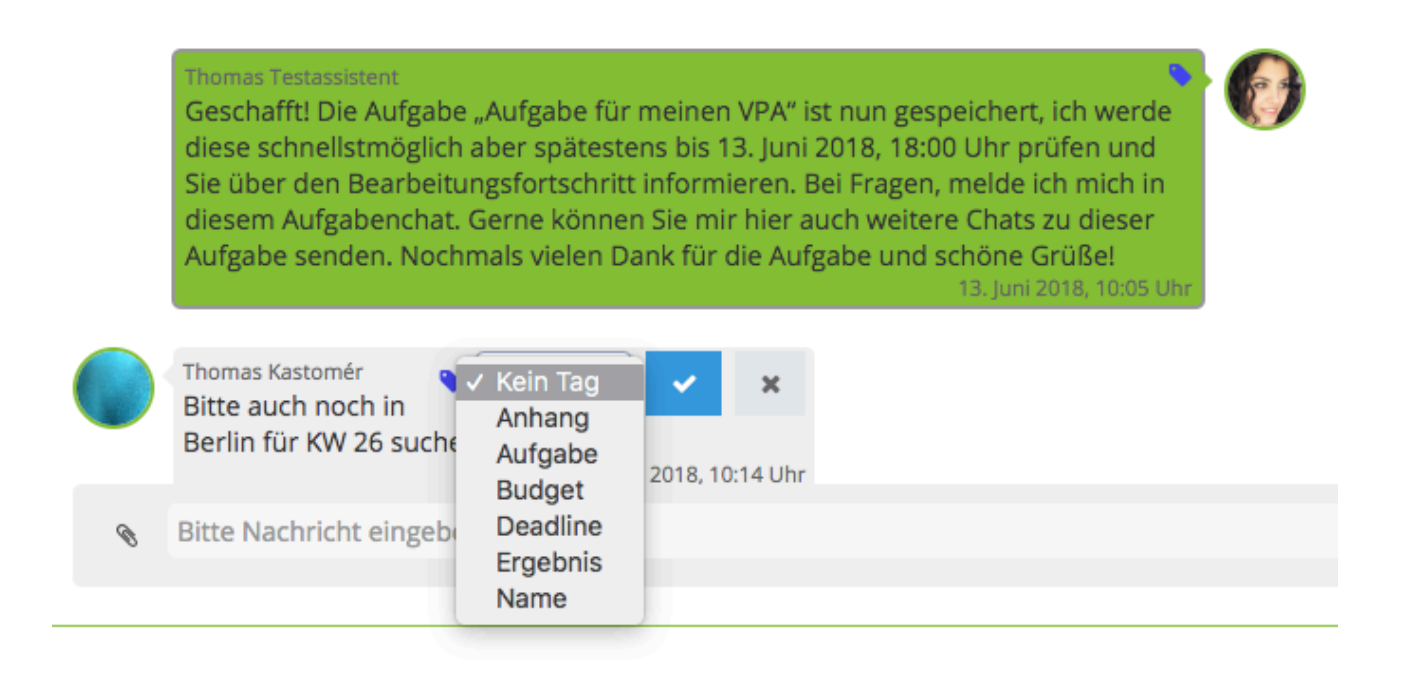

**Besonderheit:** Wenn Du eine Nachricht als "Ergebnis" tagst, dann erscheint der Button "Ergebnis" übergeben und die Aufgabe ist von Deiner Seite abgeschlossen. Der Kunde hat dann die Möglichkeit das Ergebnis zu bewerten.

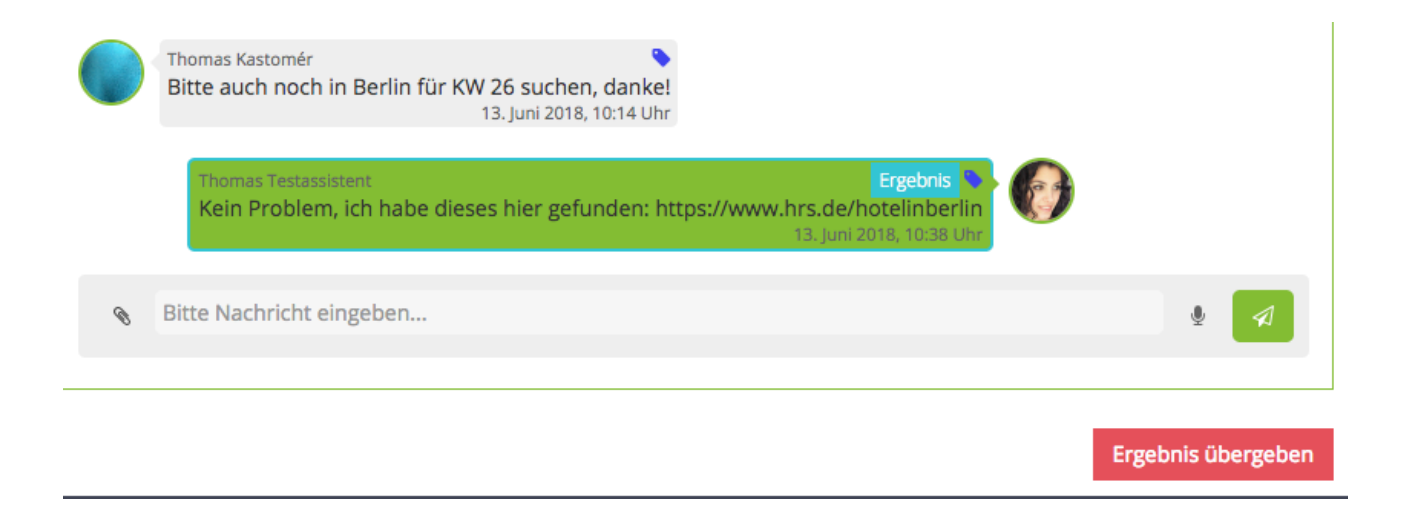

## 🗹 my-vpa

### 3. Nachrichten aus einem Einzelchat in den Aufgabenchat kopieren.

Du hast die Möglichkeit, Nachrichten aus einem Einzelhaft mit Deinem Kunden in die Aufgaben zu kopieren. Dazu gibt es neben jeder Nachricht einen kleinen Button auf den Du klicken kannst, um ein Dropdown aufzurufen, aus dem Du die entsprechende Aufgabe auswählen kannst:

|                                                                                                    | gruis aus appws                           |                                                                                                 |
|----------------------------------------------------------------------------------------------------|-------------------------------------------|-------------------------------------------------------------------------------------------------|
| Chatnachricht kopieren                                                                                                    | ×                                         | r 2018, 10:27 Uhr                                                                               |
| Zu kopierende Nachricht:                                                                                                    |                                           | 1 2018, 20:47 Uhr                                                                               |
| Bitte auch noch in Hamburg schauen. Danke!                                                                                                    |                                           | Thom                                                                                            |
| Kopieren nach:                                                                                                    |                                           | mér. Ich bin bis zum 02.05.201<br>Fällen wenden Sie sich bitte an<br>Herzlichen Gruß, Thoma     |
| Hote Suche                                                                                                    | \$                                        | 25. A                                                                                           |
| Kopieren                                                                                                    | Abbrechen                                 | Thom<br>mas. Ich bin bis zum 11.05.201<br>vende dich bitte an Isabel Gros<br>Gruß, Thoma<br>04. |
| Sie über den Bearbeitungsfortschritt informieren.<br>diesem Aufgabenchat. Gerne können Sie mir hier<br>Aufgabe senden. Nochmals vielen Dank für die Au<br>Thomas Kastomér<br>Bitte auch noch in Berlin für KW 26 suchen, danke<br>13. Juni 2018, 10:14 Uh | Hier klicken<br>Nachricht<br>Aufgabenchat | , um eine<br>in einen<br>zu kopieren.                                                           |
| Thomas Testassistent<br>Kein Problem, ich habe dieses hier gefunden: h                                                                                                    | Thomas Kastomér<br>Bitte auch noch in     | Hamburg schauen. Danke!<br>13. Juni 2018, 10:48 Uhr                                             |